# Aktivierung ihres Hochschul-Account für Office 365 (nur Beschäftigte der Hochschule)

Öffnen Sie die Website https://bildung365.de

Suchen Sie nach Hochschule Magdeburg Stendal und wählen Sie diese aus.

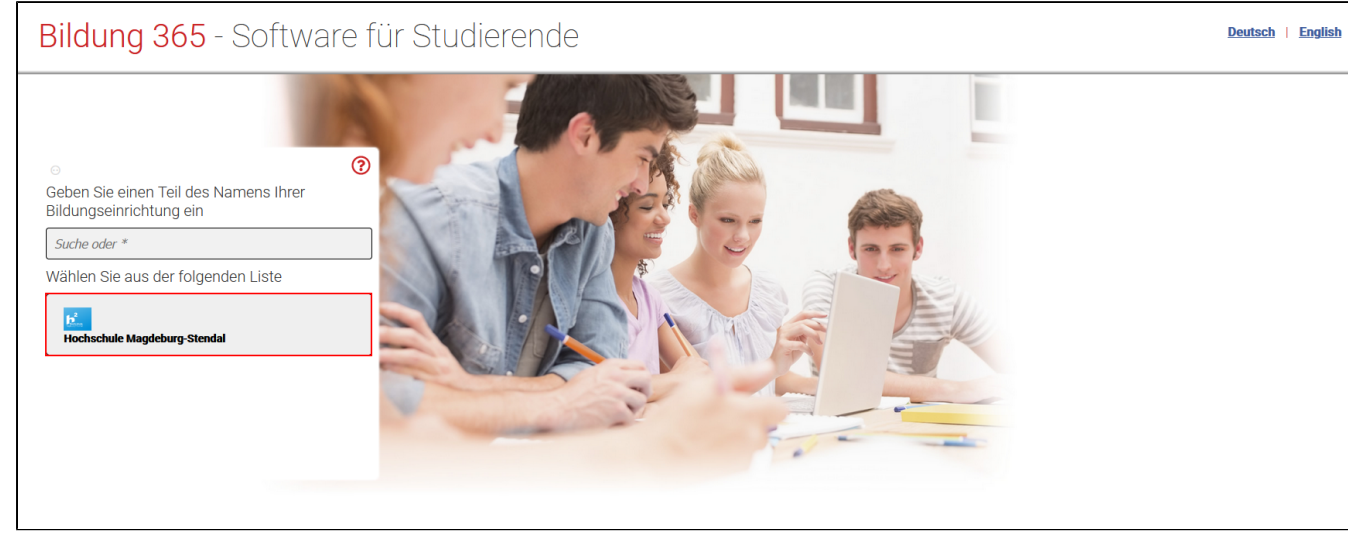

Melden Sie sich mit ihren Hochschuldaten an. (Benutzername + Kennwort)

Bestätigen Sie mit "**Anmelden**" Akzeptieren Sie anschließend die Benutzerordnung. Bestätigen Sie mit "**Senden**"

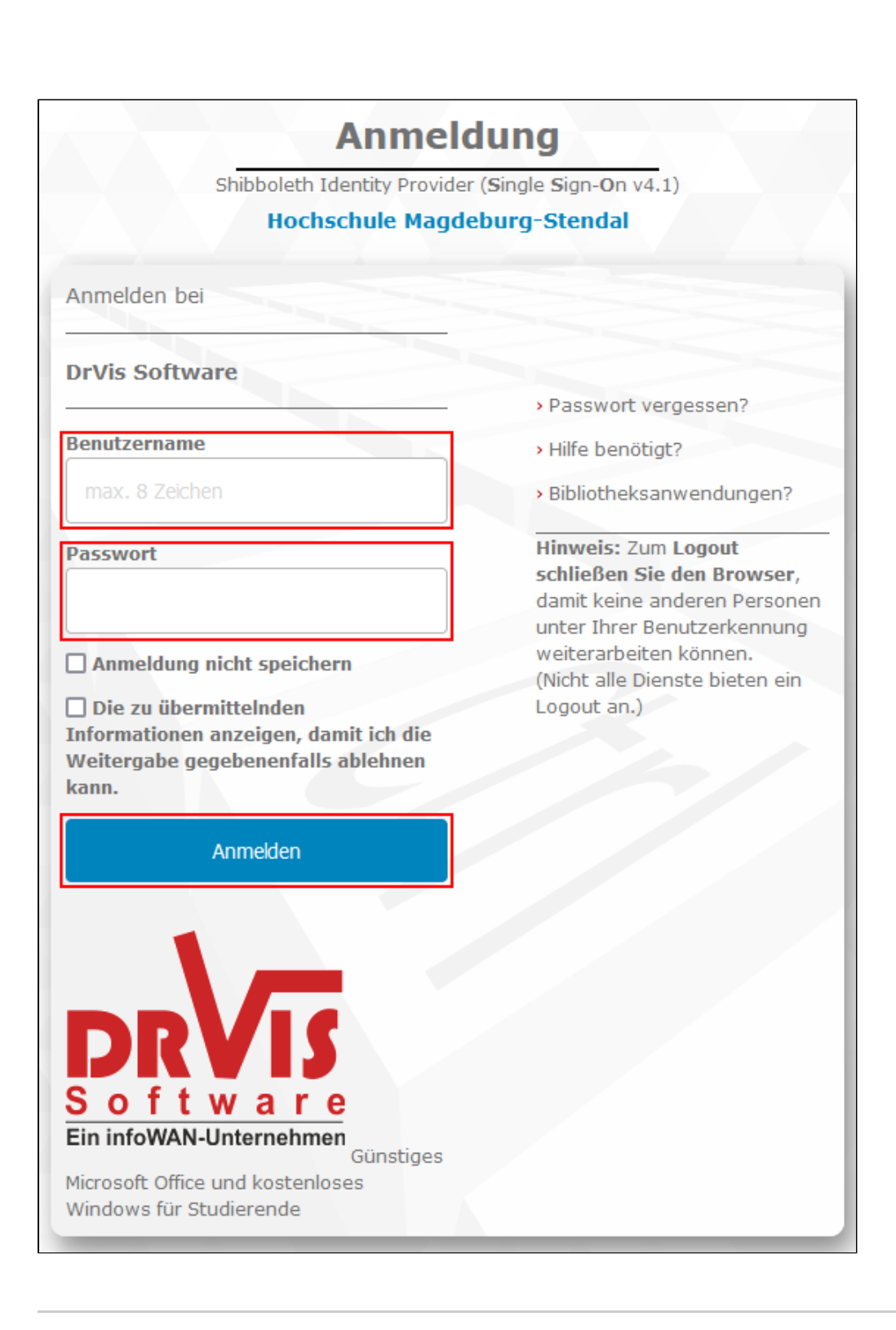

Bestätigen Sie mit Akzeptieren das ihre Daten an "DRVIS Software" übermittelt werden dürfen.

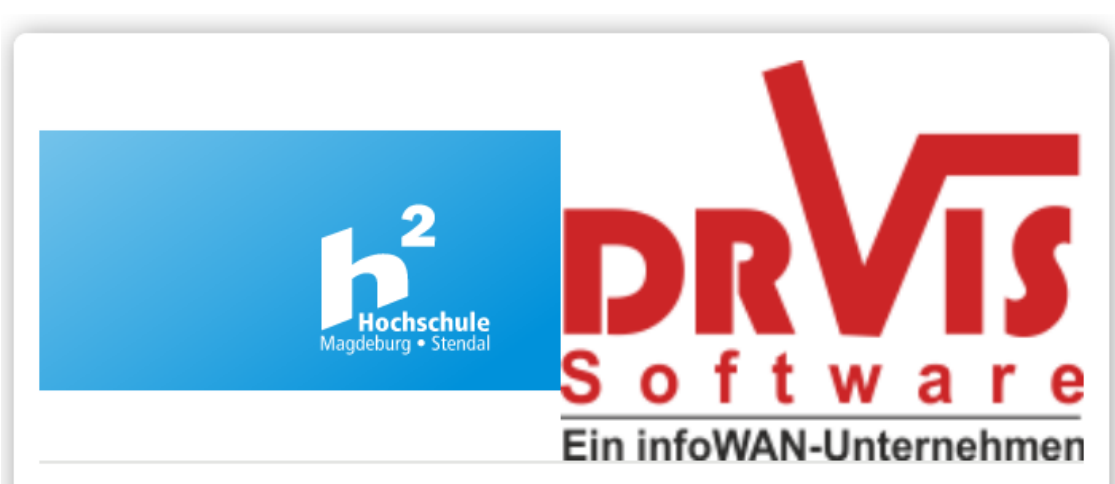

Sie sind dabei auf diesen Dienst zuzugreifen: DrVis Software von DrVis Software

Beschreibung dieses Dienstes: Günstiges Microsoft Office und kostenloses Windows für Studierende

Zusätzliche Informationen über diesen Dienst

| An den Dienst zu über            | mittelnde Informationen                                               |
|----------------------------------|-----------------------------------------------------------------------|
| Zugehörigkeit                    | staff                                                                 |
| Berechtigung                     | urn:mace:dir:entitlement:common-lib-terms<br>https://bildung365-h2.de |
| Zugehörigkeit                    | member@hs-magdeburg.de<br>staff@hs-magdeburg.de                       |
| Targeted ID (pseudonyme Kennung) | US\$340178D-UKTERKORISPPEZKRAS660=                                    |

Datenschutzinformationen dieses Dienstes

Die oben aufgeführten Informationen werden an den Dienst weitergegeben, falls Sie fortfahren. Sind Sie einverstanden, dass diese Informationen bei jedem Zugriff auf diesen Dienst an ihn weitergegeben werden?

Wählen Sie die Dauer, für die Ihre Entscheidung zur Informationsweitergabe gültig sein soll:

O Bei nächster Anmeldung erneut fragen.

• Ich bin einverstanden, meine Informationen dieses Mal zu senden.

• Erneut fragen, wenn sich die Informationen ändern, welche diesem Dienst weitergegeben werden.

• Ich bin einverstanden, dass dieselben Informationen in Zukunft automatisch an diesen Dienst weitergegeben werden.

Diese Einstellung kann jederzeit mit der Checkbox auf der Anmeldeseite widerrufen werden.

Ablehnen

Drücken Sie auf "Weiter"

Akzeptieren

# Willkommen im Portal Bildung 365

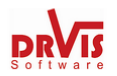

In diesem Portal können Studierende oder Mitarbeiter einer Universität oder Hochschule ("Uni") kostenlos oder sehr günstig Microsoft Software beziehen. Dieses Angebot ist werbefrei und der Softwarebezug erfolgt anonym. Welche Produkte für Sie zur Verfügung stehen, hängt von Ihrer Uni ab. Auf den folgenden Webseiten finden Sie die für Sie konkret verfügbaren Angebote.

Wenn Sie technische Fragen haben und unseren Office Support über officesupport@drvis.com kontaktieren wollen, teilen Sie uns bitte Ihren Office 365 Kontonamen mit.

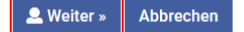

#### Wählen Sie "Neues Konto anlegen"

## A Hinweis

Wenn Sie bereits Office 365 von der Hochschule gekauft haben, melden Sie sich im ITM an ihrem HS-Standort

| Verwaltungspo                                                                        | prtal fur Office 365                                                                                                    |
|--------------------------------------------------------------------------------------|----------------------------------------------------------------------------------------------------|
| Dieses Portal ermöglicht Ih<br>hier kostenlos Windows 10<br>Kontonamens eine Support | nnen, Ihr Office 365 Konto anzulegen und zu verwalten, Ihr Passwort zurückzusetzen, und Clouddienste wie OneDrive zu buchen. Zusätzlich erhal<br>I Education, sofern Ihre Bildungseinrichtung dazu berechtigt ist. Bei technischen Problemen mit Office senden Sie uns bitte unter Angabe Ihres Offi<br>tanfrage. |
| Zuerst eine wichtige Frag                                                            | je:                                                                                                    |
| Haben Sie schon ein Office                                                           | e 365 Konto und wollen es übernehmen und so verlängern?                                                                                                    |
| Bitte drücken Sie unten auf<br>Office 365 Kontonamen un                              | <sup>:</sup> "Altes Konto verlängern", und halten Sie für die folgende Seite den alten Validierungsschlüssel Ihres bestehenden Office 365 Kontos oder alternati<br>d Passwort bereit. Wenn Sie eine PIN gesetzt haben, benötigen Sie auch diese, mindestens aber Ihr Office 365 Passwort.                         |
| Bitte beachten Sie: Sie k<br>Bildungseinrichtung vorhei<br>Württemberg).             | önnen ein altes Office 365 Konto nur übernehmen, wenn sich dadurch der Domänenname (alles nach dem @-Zeichen) nicht ändert, a<br>r und nachher dieselbe ist oder beide Bildungseinrichtungen die gleiche Office 365 Instanz nutzen (dies gilt z. B. für die Hochschulen in                                        |
| Oder haben Sie noch kein (                                                           | Office 365 Konto?                                                                                                    |
| Bitte drücken Sie unten auf                                                          | "Neues Konto anlegen", es sind nur wenige Schritte notwendig.                                                                                                    |
| Falls Sie sich nicht sicher si                                                       | ind, lesen Sie bitte auch Hilfe & Support, bevor Sie fortfahren.                                                                                                    |
| Durch Anlegen bzw. Verlän<br>Macs lokal nutzen, sowie zu                             | gern eines Office 365 Kontos können Sie das aktuelle Microsoft Office Paket, die Microsoft 365 Apps, herunterladen und gleichzeitig auf 5 PCs ur<br>usätzlich auf 5 mobilen Geräten wie Pads, Android Tablets und Smartphones aktivieren. Voraussetzung hierzu ist                                                |
| • Windows 8.1 oder neuer                                                             | Ç.                                                                                                    |
| • eine der letzten drei Vers                                                         | sionen von macOS,                                                                                                    |
| • eine der letzten zwei Ver                                                          | rsionen von iPad iOS,                                                                                                    |
| eine der letzten vier Vers                                                           | sionen von Android mit ARM Prozessor und mindestens 1 GB RAM.                                                                                                    |
|                                                                                      |                                                                                                    |
| Leves Konto anlegen »                                                                | Altes Konto verlängern » Abbrechen                                                                                                    |
|                                                                                      |                                                                                                    |
|                                                                                      |                                                                                                    |

Akzeptieren Sie die Lizenzbestimmungen und Bestätigen Sie mit "Weiter" Lesen Sie sich die Datenschutzhinweise durch und klicken auf "Weiter" Willigen Sie der Einwilligungserklärung ein und Bestätigen Sie mit "Weiter"

#### Geben Sie ihren Vor- und Nachnamen ein und klicken Sie auf "Ausführen"

| Neues Office 36                          | 55 Konto anlegen: Kontoname                                                                            | Softwar                                |
|------------------------------------------|----------------------------------------------------------------------------------------------------|----------------------------------------|
| Vorname:                                 | Rela                                                                                                   |                                        |
| Nachname:                                | Seiter                                                                                                 |                                        |
| Vorname und Nachname kö                  | nnen Sie frei wählen. Ihr vollständiger Office 365 Kontoname hat dann die Form:                        |                                        |
|                                          | Vorname.Nachname@teams-h2.de                                                                           |                                        |
| Wählen Sie dann "Ausführen"              |                                                                                                    |                                        |
| Bitte haben Sie dabei etwas<br>Webseite. | s Geduld, dies kann einige Minuten dauern. Vermeiden Sie bitte wiederholtes Drücken von "Ausführen", S | chließen des Browsers, oder Neuladen o |
|                                          |                                                                                                    |                                        |
| Ausführen »                              |                                                                                                    |                                        |
|                                          |                                                                                                    |                                        |
|                                          |                                                                                                    |                                        |

### Setzen Sie ein Passwort für ihr Office365 Konto und bestätigen Sie mit "Ausführen ->"

| Passwort:                                                                                                    | A55555569                                                                                                    |
|----------------------------------------------------------------------------------------------------|----------------------------------------------------------------------------------------------------|
| Decement has distinguish                                                                                                    | A0000000                                                                                                    |
| Ihr Passwort muss zwischen 8                                                                                                    | und 64 Zeichen enthalten. Es muss sowohl Großbuchstaben als auch Kleinbuchstaben und wenigstens eine Ziffer oder Sonderzeichen ent                                                                                                    |
| Ihr Passwort muss zwischen 8<br>Leerzeichen und nicht-ASCII-Ze<br>es darf nicht leicht erratbar sein                                  | und 64 Zeichen enthalten. Es muss sowohl Großbuchstaben, als auch Kleinbuchstaben und wenigstens eine Ziffer oder Sonderzeichen en<br>ichen wie etwa Umlaute, scharfes S, oder Akzente sind nicht erlaubt. Ihr Passwort darf auch nicht gewisse Worte wie z.B. "Passwort" enthalt                                                                                                    |
| Ihr Passwort muss zwischen B<br>Leerzeichen und nicht-ASCII-Ze<br>es darf nicht leicht erratbar sein<br>Bitte haben Sie etwas Geduld, | und 64 Zeichen enthalten. Es muss sowohl Großbuchstaben, als auch Kleinbuchstaben und wenigstens eine Ziffer oder Sonderzeichen en<br>ichen wie etwa Umlaute, scharfes S, oder Akzente sind nicht erlaubt. Ihr Passwort darf auch nicht gewisse Worte wie z.B. "Passwort" enthalt<br>i <b>ties kann einige Minuten dauern. Vermeiden Sie bitte wiederholtes Drücken von "Ausführen" oder das Neuladen der Webseite.</b> |

Ē

Drücken Sie **Speichern** und anschließend **Überspringen** Eine E-Mail-Adresse müssen Sie nicht eingeben da ihr Konto automaisch verlängert wird. Bestätigen Sie anschließend mit "**Weiter**" dass Sie keine E-Mail Adresse hinterlegt haben.

# Erinnerung an Kontoverlängerung

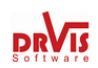

Ihr Office 365 Konto ist erfolgreich eingerichtet oder erneuert worden. In der Regel kann Ihr Office 365 Konto automatisch verlängert werden, solange Sie Mitglied Ihrer Bildungseinrichtung sind. Wir empfehlen Ihnen aber zur Sicherheit, sich an die Verlängerung erinnern zu lassen und diese dann manuell unter "Konto ändern" und "Konto verlängern" vorzunehmen.

| Falls Sie keine E-Mail-Adress | e hinterlegen, haben wir keinerlei Möglichkeit Sie zu kontaktieren. Bitte bedenken Sie das Risiko, dass Sie vom Ablauf Ihres Kontos in zwölf |
|-------------------------------|----------------------------------------------------------------------------------------------------|
| Monaten überrascht werden.    | Bitte lesen Sie hierzu unsere Datenschutzhinweise. Wir geben Ihre E-Mail-Adresse nicht an Dritte weiter.                                     |
| E-Mail:                       |                                                                                                    |

Speichern » Überspringen »

Setzen Sie zum Schützen ihrer Daten einen **PIN** und Bestätigen Sie mit "**PIN setzen**" Bestätigen Sie mit "**Weiter**" dass ihr PIN erfolgreich gesetzt wurde.

| Schützen Sie Ihre Daten                                                                                    |                                                                                                    |
|----------------------------------------------------------------------------------------------------|----------------------------------------------------------------------------------------------------|
| Sie können hier eine 4-8 stellige Zeichenfolge (PIN)<br>ist. Damit sind Ihre Daten besser gegen unbefugten | eingeben, z. B. Ihr Geburtsdatum TT.MM.JJ oder 1234, die zukünftig für alle Änderungen an Ihrem Office 365 Konto erforderlich Zugriff oder unbefugtes Löschen geschützt. |
| Die PIN besteht hierbei aus 4-8 Ziffern wie 1234, ode                                                      | er hat das Format eines Datums wie 31.12.99                                                                                                    |
| Wenn Sie keine PIN möchten, wählen Sie unten "Kei                                                          | ne PIN setzen", ansonsten geben Sie bitte hier Ihre gewünschte PIN ein:                                                                                                  |
| PIN:                                                                                                    |                                                                                                    |
| PIN bestätigen:                                                                                            |                                                                                                    |
| PIN setzen > Keine PIN setzen >                                                                            |                                                                                                    |
|                                                                                                    |                                                                                                    |

Die Aktivierung ihres Office365 Kontos sollte jetzt abgeschlossen sein. Anschließend können Sie Office365 und Teams installieren. Zur Installationsanleitung

|                                                                                                    |                                                                                   | S                                               |
|----------------------------------------------------------------------------------------------------|-----------------------------------------------------------------------------------|-------------------------------------------------|
| Kontoname                                                                                                    | @teams-h2.de                                                                      |                                                 |
| Auslaufdatum                                                                                                    | 01.02.2023 (kostenlos verlängerbar)                                               |                                                 |
| Aktivierte Dienste                                                                                                    | Microsoft 365 Apps mit OneDrive und Teams                                         |                                                 |
| Die Anmeldung an Ihr Office 365 Konto erfolgt mit den Aktivierung von Office benötigt nur diese Kontodaten aber k                          | n obigen Kontonamen und dem von Ihnen gewählten Passv<br>reinen Produktschlüssel. | ort und nicht mit Ihrer Uni/Schul-E-Mailadress  |
| Die Anmeldung an Ihr Office 365 Konto erfolgt mit den<br>Aktivierung von Office benötigt nur diese Kontodaten aber k                       | n obigen Kontonamen und dem von Ihnen gewählten Passv<br>reinen Produktschlüssel. | rort und nicht mit Ihrer Uni/Schul-E-Mailadress |
| Die Anmeldung an Ihr Office 365 Konto erfolgt mit den<br>Aktivierung von Office benötigt nur diese Kontodaten aber k                       | n obigen Kontonamen und dem von Ihnen gewählten Passv<br>reinen Produktschlüssel. | vort und nicht mit Ihrer Uni/Schul-E-Mailadress |
| Die Anmeldung an Ihr Office 365 Konto erfolgt mit den<br>Aktivierung von Office benötigt nur diese Kontodaten aber k  toffice installieren | n obigen Kontonamen und dem von Ihnen gewählten Passv<br>reinen Produktschlüssel. | rort und nicht mit Ihrer Uni/Schul-E-Mailadress |